# 【Outlook 關閉瀏覽功能】

## 目錄

| - ` | Web Office365 關閉讀取窗格  | . 2 |
|-----|-----------------------|-----|
| ニ、  | Office Outlook 關閉讀取窗格 | . 4 |
| 三、  | Office Outlook 安全性設定  | 4   |
| 四、  | iPhone 關閉郵件預覽         | 7   |

一、Web Office365 關閉讀取窗格

| 0         | 郵件 - 爆肝學群 隱藏系 楊宅宅 - | × +                 |       |   |                            |             |    |   |     |           | - |   |    | × |
|-----------|---------------------|---------------------|-------|---|----------------------------|-------------|----|---|-----|-----------|---|---|----|---|
| ÷         | → C A 🏻 outloo      | k.office.com/mail/i | inbox |   |                            |             |    |   | ÷ 1 | <u>که</u> | 0 | * |    | : |
|           | Outlook             | ,○ 搜尋               |       |   |                            | 9           | 41 | Þ | Q   | ۲         | ? |   | 4  | C |
| =         | 新增郵件                |                     |       |   |                            |             |    |   |     |           |   |   |    |   |
| $\sim$    | 我的最愛                | 收件匣                 | *     |   |                            |             |    |   |     |           |   |   | 篩選 | ~ |
|           | 收件匣                 |                     |       |   |                            |             |    |   |     |           |   |   |    |   |
| ⊳         | 寄件備份                |                     |       |   |                            |             |    |   |     |           |   |   |    |   |
|           | 新增我的最愛              |                     |       |   |                            |             |    |   |     |           |   |   |    |   |
| $\sim$    | 資料夾                 |                     |       |   |                            |             |    |   |     |           |   |   |    |   |
|           | 收件匣                 |                     |       |   |                            |             |    |   |     |           |   |   |    |   |
| 0         | 草稿                  |                     |       |   |                            |             |    |   |     |           |   |   |    |   |
| ⊳         | 寄件備份                |                     |       |   |                            |             |    |   |     |           |   |   |    |   |
| Ē         | 刪除的郵件               |                     |       | 形 | <b>今天的工作全</b> 部<br>《賞一下空的收 | 鄒完成<br>(件匣・ |    |   |     |           |   |   |    |   |
| $\otimes$ | 垃圾郵件                |                     |       |   |                            |             |    |   |     |           |   |   |    |   |
| T         | Archive             |                     |       |   |                            |             |    |   |     |           |   |   |    |   |
| Ţ         | 記事                  |                     |       |   |                            |             |    |   |     |           |   |   |    |   |
|           | 交談記錄                |                     |       |   |                            |             |    |   |     |           |   |   |    |   |
|           | 交談歷程記錄              |                     |       |   |                            |             |    |   |     |           |   |   |    |   |
|           | <sup>و</sup> م الله |                     |       |   |                            |             |    |   |     |           |   |   |    |   |

#### 1.1 登入 Web Outlook 後,點選右上角的「齒輪」

#### 1.2 下拉後,讀取窗格請選擇「隱藏」

| •         | 郵件 - 爆肝學群 陽藏系 楊宅宅 - (                | × +                     |            | - 🗆 X                    |
|-----------|--------------------------------------|-------------------------|------------|--------------------------|
| ~         | $\rightarrow$ C $\triangle$ e outloo | k.office.com/mail/inbox |            | 🕀 🚖 🚇 🛛 🗭 🎆 🗄            |
|           | Outlook                              | ,○ 搜尋                   | 6          | ni 🗗 d 🛞 🤉 🖘 🔇           |
| ≡         | 新增郵件                                 |                         |            | 設定 ×                     |
| $\sim$    | 我的最愛                                 | 收件匣 ★                   |            | ✓ 搜尋 Outlook 設定          |
|           | 收件匣                                  |                         |            | 焦點收件匣 ①                  |
| ⊳         | 寄件備份                                 |                         |            | <sup>桌面通知</sup> ① 建議關閉 ● |
|           | 新增我的最愛                               |                         |            | 顯示密度 ①                   |
| $\sim$    | 資料夾                                  |                         |            |                          |
|           | 收件匣                                  |                         |            |                          |
| Ø         | 草稿                                   |                         |            | 元正 十寺 (月間<br>交談檢視 ①      |
| ⊳         | 寄件備份                                 |                         |            | ◯ 最新郵件在最上方               |
| Ŵ         | 刪除的郵件                                |                         | 今天的工作全部完成  | ◯ 最新郵件在最下方               |
| $\otimes$ | 垃圾郵件                                 |                         | 欣賞一下空的收件匣・ | ● 關閉 建議開閉                |
| Ē         | Archive                              |                         |            | 讀取窗格                     |
| Ģ         | 記事                                   |                         |            | ○ 顯示在右側                  |
|           | 交談記錄                                 |                         |            |                          |
|           | 交談歷程記錄                               |                         |            | • 情報                     |
|           | 新增資料夾                                |                         |            | 檢視所有 Outlook 設定 Sa       |
|           | ti x <sup>a</sup>                    |                         |            |                          |

1.3 再點選下方的「檢視所有 Outlook 設定」,取消附件的內嵌預覽功能

| • | 郵件 - 爆肝學群 隱藏系 楊宅宅 - ( ×                           | +                                                                                                    |                                                                                                    |                                                              |                         |    |                        |    |     | - | ( |   | × |
|---|---------------------------------------------------|----------------------------------------------------------------------------------------------------|----------------------------------------------------------------------------------------------------|--------------------------------------------------------------|-------------------------|----|------------------------|----|-----|---|---|---|---|
| ~ | → C A a outlook.offic                             | e.com/mail/options/mail/layou                                                                                                    | t                                                                                                    |                                                              |                         |    | $\oplus$               | ☆  | ABP | 0 | * |   | : |
|   | Outlook 🔎                                         | 搜尋                                                                                                    |                                                                                                    | 6                                                            | ¢.                      | Ę∕ | Ç                      | l  | ø   | ? | 4 | 7 | ٢ |
| = | 設定                                                | 版面配置                                                                                                    | 版面配置                                                                                                    |                                                              |                         |    |                        |    |     |   | > | < |   |
|   | 授尋所有設定<br>③ 一般<br>☑ 郵件<br>Ⅲ 行事層<br>☆ 人員<br>檢視快速設定 | <ul> <li>撰寫及回覆</li> <li>附件</li> <li>規則</li> <li>整理</li> <li>垃圾都件</li> <li>自訂動作</li> <li>同步電子部件</li> <li>鄭件處理</li> <li>轉寄</li> <li>自動回覆</li> <li>保留原則</li> <li>S/MIME</li> <li>詳組</li> </ul> | <ul> <li>焦點收件匣</li> <li>是否要讓 Outlook 對您的電</li> <li>將郵件排序並放到[焦點</li> <li>不排序我的郵件</li> <li>(1) 不排序我的郵件</li> <li>副準在郵件清單中的每個訊號</li> <li>完整</li> <li>中等</li> <li>請簡</li> <li>組織郵件</li> <li>您要如何組機郵件?</li> <li>顧示依交談分組的電子器</li> <li>(1) 顧示電子郵件為個別郵件</li> </ul> | 子郵件排<br>] 和 [其他<br><b>建 諦</b><br>息的高度。<br><sup>部件</sup><br>‡ | 序以協調<br>□ 收件理<br>理<br>建 |    | <sup>王</sup><br>丁<br>丁 | 重要 | 的郵件 | ? |   |   | ~ |
|   | ۹ <sub>۶</sub> ش                                  |                                                                                                    | <u>字</u> 件 孝 野 净                                                                                                    |                                                              |                         |    |                        |    |     |   |   | ~ |   |

| •      | 鄞件 - 爆肝學群 隱藏系 楊宅宅 - ( × | +                             | -                                      |        |
|--------|-------------------------|-------------------------------|----------------------------------------|--------|
| ÷      | → C A a outlook.offic   | e.com/mail/options/mail/layou | t 🕑 🖈 🕮 🗄                              |        |
|        | Outlook 🔎               | 搜尋                            | ତ ଶୋଟିନ ପ୍ ଞି ? ସ୍ <mark>ଔ</mark>      | e<br>e |
|        | 設定                      | 版面配置                          | 版面配置 ×                                 |        |
| $\sim$ | ▶ 搜尋所有設定                | 撰寫及回覆                         | ○隔藏預覽文字                                |        |
|        | ◎ 一般                    | 附件                            |                                        |        |
| A      | ⊠ 郵件                    | 規則                            | 內嵌預覽                                   |        |
| -      | 前 行事曆                   | 整理                            | ○ 在鄞件清單中顯示附件                           |        |
|        | e <sup>A</sup> 人員       | 垃圾郵件                          | ● 不要在鄧件清單中顯示附件                         |        |
| $\sim$ | 檢視快速設定                  | 自訂動作                          |                                        |        |
|        |                         | 同步電子郵件                        | 日期標頭                                   |        |
| Ø      |                         | 郵件處理                          | ● 在鄧件清單中顯示日期標頭                         |        |
|        |                         | 轉寄                            | ○ 不要在郵件清單中顯示日期標頭                       |        |
| 副      |                         | 目動回復                          |                                        |        |
| 0      |                         | 保留原則                          | 電子郵件提示                                 |        |
|        |                         | S/IVIIVIE                     | Outlook 將您要回覆或待處理的郵件放到收件匣的頂端以協助您記得回覆或處 |        |
|        |                         | 有于发生                          | 理這些對件。<br>▲ BE一座之影///但一                |        |
| -      |                         |                               |                                        |        |
|        |                         |                               |                                        |        |
|        |                         |                               | 儲存                                     |        |
|        | 🖬 📌 …                   |                               |                                        |        |

- 二、Office Outlook 關閉讀取窗格
  - 2.1 選擇「收件匣」後,點選「檢視」,再把讀取窗格關閉即可

|                                                                                     |                                                                                                    | Dutlook 資料檑 - Outlook                                                    |                      | ॼ – □                                     | ×   |
|-------------------------------------------------------------------------------------|----------------------------------------------------------------------------------------------------|--------------------------------------------------------------------------|----------------------|-------------------------------------------|-----|
| ▲ ▲ 和 利 利益 / 建設 ▲ 本 和 利益 / 建設 ▲ 本 和 利益 / 建設 ▲ 本 和 和 和 和 和 和 和 和 和 和 和 和 和 和 和 和 和 和 | 福泉         用油洗         ACCOST         Y 音響気化           23         11 前点:         ACCOST         Y 音響気化           23         日期(D)         43 寄作者(P)            11 月夏。         12 吹作者(T)         11 頭別(E)            12 日前(D)         13 寄作者(P)             13 原第・         排列方式 | 2220(Th0型fh<br>→ [二] 新増欄<br>▼ ↔ 展開/折圖、 資料夾 講取高格 待辨事項列<br>→ 本 展開/折圖、 方(B) | 人員窗格<br>人員窗格<br>人員窗格 | ▲ 「 【 】 【 】 【 】 】 【 】 】 】 【 】 】 】 】 】 】 】 | ~   |
| ▲ outlook 資料檔<br><sup> 室稿</sup><br>寄件價份<br>副時的郵件<br>RSS 摘要<br>寄件匣<br>搜尋資料夾          | (提考目前價積(Ctrl+E) ♪ 目前價積 *<br>全部 未額取 依日路 * 最新↓<br>我們找不到任何項目可在此顯示 *                                                                                                    | ○ 下(g) ○ 開閉(の) ○ 選項(1)                                                   |                      |                                           |     |
| 項目: 0                                                                               |                                                                                                    |                                                                          |                      | III+                                      | 10% |

三、Office Outlook 安全性設定 3.1 選擇左上角的「檔案」,點選「選項」

| 6                 | 收件匣 - Outlook 資料檔 - Outlook        | ? | - | × |
|-------------------|------------------------------------|---|---|---|
| 資訊                | 帳戶資訊                               |   |   |   |
| 開啟和匯出             | 無可用帳戶,該新端電子鄧件帳戶,以啟用其他功能。<br>◆ 新婚帳戶 |   |   |   |
| 部存為 Adobe<br>PDF  | 帳戶設定<br>變更此帳戶的設定或設定更多連線。           |   |   |   |
| 儲存附件<br><b>列印</b> |                                    |   |   |   |
| Office 帳戶         | ☐ 資空删除的項目和封存,以管理信權大小,              |   |   |   |
| 選項                | 顕示停用的 COM 増益集<br>管理 GWM 増益集・       |   |   |   |
| m*                | 增益集                                |   |   |   |
|                   |                                    |   |   |   |
|                   |                                    |   |   |   |
|                   |                                    |   |   |   |
|                   |                                    |   |   |   |
|                   |                                    |   |   |   |
|                   |                                    |   |   |   |
|                   |                                    |   |   |   |

3.2 選擇「信任中心」, 再點選「信任中心設定」

| Outlook 選項                               | ? ×                             |
|------------------------------------------|---------------------------------|
| 一般 協助您維護文件的安全,並讓您的電腦維                    | 持在安全和良好的狀態。                     |
| ■ 郵件 ● ● ● ● ● ● ● ● ● ● ● ● ● ● ● ● ● ● |                                 |
| 行事層安全性和其他                                |                                 |
| 人員 造訪 Office.com 以瞭解更多關於保護您的隱私權利         | 四安全性的資訊。                        |
| 工作<br>Microsoft 高可信度 南隣 通筒               |                                 |
| 授尋                                       |                                 |
| 語言 Microsoft Outlook 信任中心                |                                 |
| 進階 信任中心包含安全性和陽私權設定。這些設定將協調<br>定。         | 助您保持電腦的安全性。我們建議您不要變更這些設 信任中心設定① |
| 自訂功能區                                    |                                 |
| 快速存取工具列                                  |                                 |
| 増益集                                      |                                 |
| 信任中心                                     |                                 |
|                                          |                                 |
|                                          |                                 |
|                                          |                                 |
|                                          |                                 |
|                                          |                                 |
|                                          |                                 |
|                                          |                                 |
|                                          |                                 |
|                                          |                                 |
|                                          |                                 |
|                                          | 確定 取消                           |

#### 3.3 左側選擇「自動下載」,右側選項全部打勾

| 信任中心                                                                    |                                                                                                    | ?               | × |
|-------------------------------------------------------------------------|----------------------------------------------------------------------------------------------------|-----------------|---|
| 信任中心<br>受信任的發行者<br>隱私邋項<br>電子鄧件安全性<br>附件處理<br>自動下載<br>巨集設定<br>以程式設計方式存取 | 當開啟 HTML 電子製件訊息時,您可以控制 Outlook 是否自動下載及顯示固片。<br>封鎖電子製件訊息中的固片,可磁助保護您的隱私。HTML 電子製件中的固片,會要求 Outlook 從伺服器下載固片。有<br>方式與外部伺服器通訊,可讓寄件者驗證您的電子製件地址是否有效,因而可能讓您成為垃圾製件的目標。<br>☑ 不自動下載 HTML 電子製件訊息或 RSS 項目中的固片(D)<br>☑ 允許近极製件師選中,[安全的寄件者] 清單定義的寄件者所寄出,或寄給 [安全的收件者] 清單定義的收作<br>子髮件訊息的下載(S)<br>☑ 允許 RSS 項目中的下載(C)<br>☑ 允許 RSS 項目中的下載(C)<br>☑ 允許 SharePoint 討論區中的下載(B)<br>☑ 當編輯、轉寄或回覆電子製件時,在下載內容前先警告我(W) | ?<br>利用此<br>F者之 |   |
|                                                                         | 福定                                                                                                    | 取               |   |

### 3.4 左側選擇「附件處理」, 右側關閉附件預覽選項請打勾

| 信任中心                                                                    |                                                                           | ? | ×  |
|-------------------------------------------------------------------------|---------------------------------------------------------------------------|---|----|
| 信任中心<br>受信任的發行者<br>隱私選項<br>電子鄧件安全性<br>附件處理<br>自動下戰<br>巨集設定<br>以程式設計方式存取 | 附件安全性模式       安全性模式:預設       回覆變更       二 新增內容至附件以欽用回覆變更(A)       附件與文件預覽 | ? | ×  |
|                                                                         | ▶ 開閉所行預算(1)<br>附件與文件預覽器(12)                                               |   |    |
|                                                                         | 確定                                                                        | I | 又消 |

#### 四、 iPhone 關閉郵件預覽

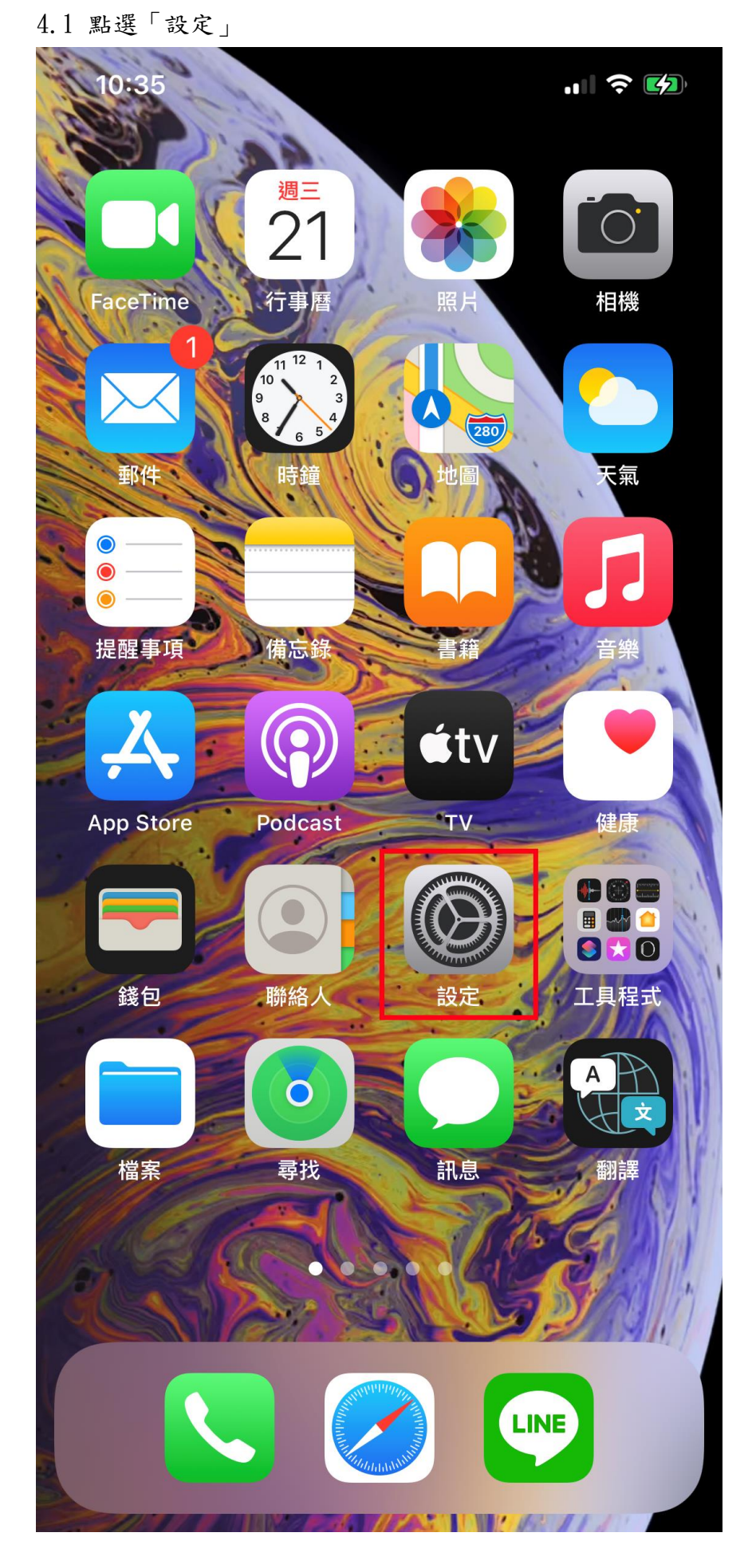

| 10:                       | 35       | <b>! ? (5)</b> , |
|---------------------------|----------|------------------|
|                           | 設定       |                  |
| ?                         | 密碼       | >                |
|                           | 郵件       | >                |
|                           | 聯絡人      | >                |
|                           | 行事曆      | >                |
|                           | 備忘錄      | >                |
|                           | 提醒事項     | >                |
| <b>n</b>                  | 語音備忘錄    | >                |
|                           | 電話       | >                |
|                           | 訊息       | >                |
|                           | FaceTime | >                |
|                           | Safari   | >                |
|                           | 股市       | >                |
|                           | 翻譯       | >                |
|                           | 地圖       | >                |
| NW S E                    | 指南針      | >                |
| procession<br>hadantadant | 測距儀      |                  |

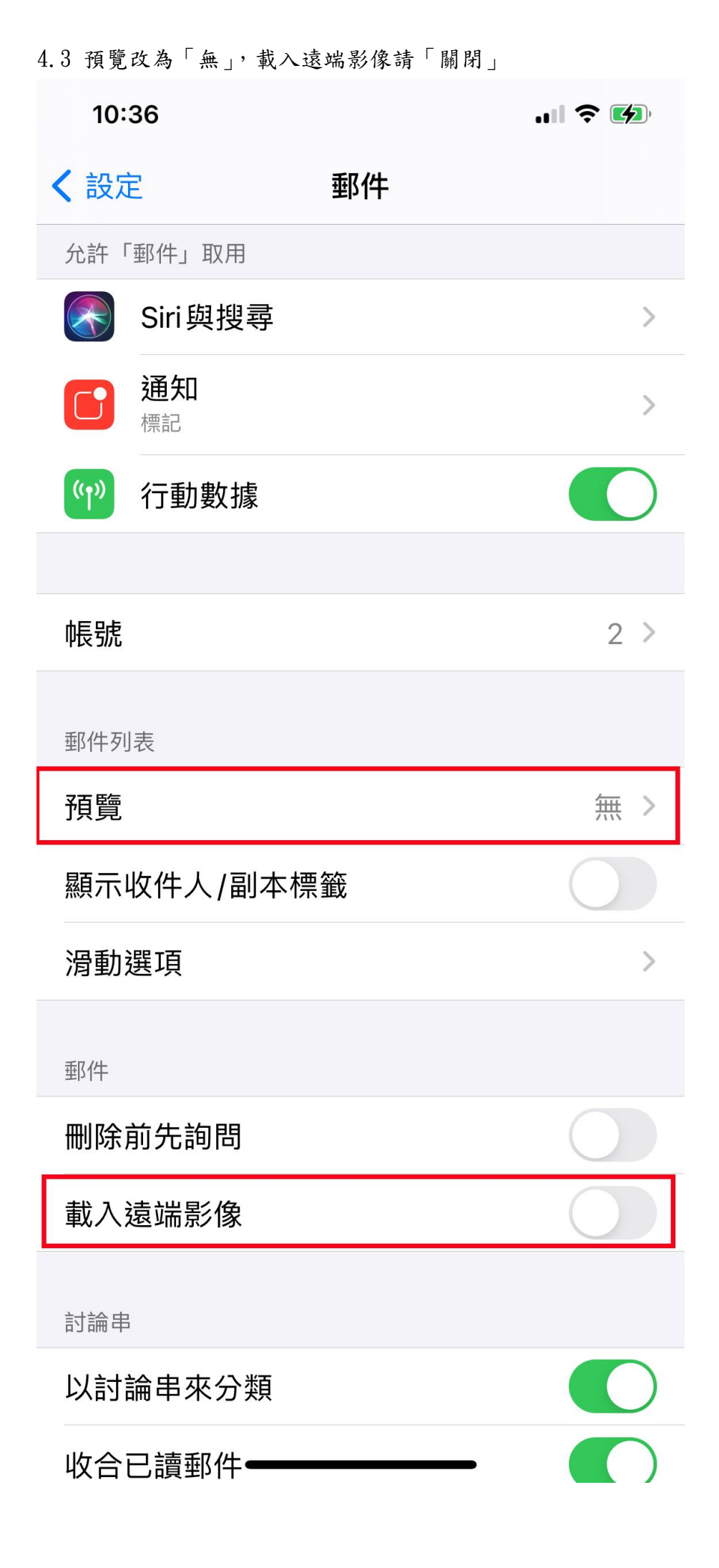